## Add Instagram Photos to your Page

You can embed Instagram photos directly into your PageCloud site to easily showcase your images.

## **Embed Instagram Photos**

- 1. Head to the instagram post from your web browser.
- 2. Copy the URL of the photo using CMD+C (on Mac) or CTRL+C (on Windows).
- 3. Head to your PageCloud page in edit mode.
- 4. Click the Section you would like to add the instagram post within.
- 5. Press the ESC key on your keyboard to ensure no other content is selected.
- 6. Paste the URL using CMD+V (on Mac) or CTRL+V (on Windows).
- 7. Click "Save" and view live to see your Instagram post live on your site.